# 6.18-Désactiver et réactiver la disponibilité (MO)

Lathor: Gina Studerus

Updated: a year ago

### Désactiver la disponibilité

La veille du début de vos vacances d'entreprise, vous pouvez désactiver la disponibilité. Pour ce faire, cliquez dans le menu déroulant en haut à droite sur "Profil de la société et succursales".

| JAROWA                                                      |                                                                                  |                                                               |                          |              | Aperçu Des Missions     Garage AG |    |
|-------------------------------------------------------------|----------------------------------------------------------------------------------|---------------------------------------------------------------|--------------------------|--------------|-----------------------------------|----|
| bleau de bord                                               |                                                                                  |                                                               |                          | 🛆 Aperçu o   | les missions                      |    |
| <ul> <li>Créer une nouvelle demande</li> </ul>              |                                                                                  | SERVICES (5) 🗸                                                |                          | Gestion      | des utilisateurs                  |    |
|                                                             |                                                                                  | MOBILITÉ                                                      |                          | D Profil de  | la société et succursales         |    |
| Travaux de réparation<br>Carrosserie                        | Travaux de réparation<br>Peinture                                                | Travaux de réparati<br>Autres dommage                         | on<br>s au véhicule      | Rapport:     | :                                 |    |
| Mécanique<br>Travaux d'antration et de rénaration           |                                                                                  |                                                               |                          | Importer     |                                   |    |
| navadx d endeden et de reparadori                           |                                                                                  |                                                               |                          | Paramèt      | res du profil d'utilisateur       |    |
|                                                             |                                                                                  |                                                               |                          | () Se décor  | necter                            |    |
| 10-                                                         |                                                                                  | *                                                             | -                        |              |                                   | -  |
| et de la mission: Tous                                      | e la mission: Tous                                                               | Utilisateur: Garage AG                                        | • Activités: Tou         | us Y Supprir | ner tous les filtres              |    |
| uméro de dossier<br>rvice                                   | Statut                                                                           | Objet endommagé / Coût                                        | Une autre partie         |              | Actions & alertes                 |    |
| <u>1234567</u><br><u>Travaux de réparation, Carrosserie</u> | ACCEPTÉE<br>Le devis a été accepté.<br>Mise à jour: 1901.2023                    | N° D'IMMATRICULATION DU V<br>BL 122<br>CALCULATION<br>8148,35 | CLIENT<br>Carvolution AG |              | (                                 | Ð: |
| Travaux de réparation. Carrosserie                          | DEMANDE TRANSMISE<br>La demande a été envoyée au part<br>Mise à jour: 18.01.2023 | N <sup>®</sup> D'INMATRICULATION DU V<br>LU 112956            | CLIENT<br>Carmine Sarno  |              | (                                 | Ð÷ |
| Travaux de réparation, Carrosserie                          | DEMANDE TRANSMISE<br>La demande a été envoyée au part                            | N° D'IMMATRICULATION DU V<br>LU 112956                        | CLIENT<br>Carmine Sarno  |              | (                                 | Ð÷ |
|                                                             | Mise a jour: 16.01.2023                                                          |                                                               |                          |              |                                   |    |

0

#### Sélection d'une succursale

Cliquez sur la succursale souhaitée (caractères verts)

| JAROWA                                                                        |                                                              | Ð | Profil De La Société Et Succursales~ |
|-------------------------------------------------------------------------------|--------------------------------------------------------------|---|--------------------------------------|
| Secteurs actifs                                                               |                                                              |   | Ajorter une succursale               |
| Garage Demo Zug ><br>Adresse<br>Zugerbergstrasse<br>6300 Zug. ZG, CH          | Contacts<br>enable.test-garage@jarowa.ch<br>~4179.000.00.00  |   |                                      |
| Garage Demo Zürich ><br>Adresse<br>Dreikönigstrasse 34<br>8002 Zürich, ZH, CH | Contacts<br>pascal bechaz@arowa.ch<br>-4179.000.00.0         |   |                                      |
| Glass Lucle ><br>Adresse<br>8000 Zürich, ZH, CH                               | Contacts<br>Iuciefortova-garage@garowa.ch<br>-4177.777.77.77 |   |                                      |
|                                                                               |                                                              |   |                                      |
| Copyright © 2023 JAROWA AG                                                    |                                                              |   | 0                                    |
|                                                                               |                                                              |   |                                      |

# **Modifier le profil**

#### Cliquez sur "Modifier le profil"

| JAROWA                                                                                                    |                                                                                                    | Profil De La S     Garage AG                                 | ociété Et Succurs     |
|----------------------------------------------------------------------------------------------------|----------------------------------------------------------------------------------------------------|--------------------------------------------------------------|-----------------------|
| Profil                                                                                                    |                                                                                                    | Précédent Modifier le profil                                 | Modifier l'offre      |
| Garage Demo<br>Zürich                                                                                      | <b>O</b> tspanible                                                                                                    | Services                                                     |                       |
| Carrosserie<br>Service d'enlèvement et restitution<br>Véhicule de remplacement<br>Genesis<br>Tude Redembne |                                                                                                    | TRAVAUX OF REPARTION<br>Carrosserie<br>170.00 CHF par heure  | ¥<br>(8 Évaluations ) |
| <ul> <li>v +4179 000 00 00</li> <li>i pascal bechaz@jarowa.ch</li> </ul>                                   |                                                                                                    | Peinture<br>175.00 CHF par heure                             | ~                     |
| HORAIRES D'OUVERTURE                                                                                       |                                                                                                    | Autres dommages au véhicule<br>180.00 CHF par heure          | ~                     |
| Couverture géographique                                                                                    | Pays<br>Suisse<br>Districts<br>ZH Affoltern, ZH Andelfingen, ZH Bulach, ZH:                                                                                     | Vitrage automobile<br>180.00 CHF par heure                   | ~                     |
|                                                                                                    | Dielsdorf, ZH: Hinwil, ZH: Horgen, ZH: Meilen, ZH:<br>Pfäffikon, ZH: Uster, ZH: Winterthur, ZH: Dietikon,<br>ZH: Zürich, BE Seeland , BE Haute-Argovie, ZG: Zug | MÉCANIQUE                                                    |                       |
| NOTIFICATIONS<br>Quel est le destinataire des notifications sur les<br>missions en cours ?                 | Adresse E-mail de la personne responsable                                                                                                    | Travaux d'entretien et de réparation<br>190.00 CHF par heure | Ť                     |
| Langue de correspondance                                                                                   | Allemand                                                                                                    |                                                              |                       |

# Désactiver la disponibilité

Faites glisser le curseur vers la gauche pour désactiver la disponibilité.

|                                                                                                 | Q Profil De La Société Et Succursales→     Grange AS                                                                                              |
|-------------------------------------------------------------------------------------------------|----------------------------------------------------------------------------------------------------|
| Modifier                                                                                        | le profil                                                                                                    |
| Modifier le profil                                                                              | Annuler                                                                                                    |
| Depontibité "<br>FOTE<br>Porter um poble à faide de la<br>Gonction gissar-déposer<br>Recharcher | Number learners*         Garage Demo         Surgets*         Zürich         Service d'enlèvement et restitution         Véhicule de remplacement |
| Service de dépannage, disponible 24/24                                                          | 0                                                                                                    |
|                                                                                                 |                                                                                                    |

### Sauvegarder

|                    | Profil De La Société Et Succursales     Ourage AO                                                                                                    |
|--------------------|----------------------------------------------------------------------------------------------------|
| Modifier           | e profil                                                                                                    |
| Modifier le profil | Annuler Sauvegarder                                                                                                    |
|                    | Non de tetragene*         Garage Demo         Service denièvement et restitution         Image: Service denièvement et restitution         Véhicule de remplacement |
|                    |                                                                                                    |

Cliquez sur "Sauvegarder" pour appliquer immédiatement les modifications.

### Réactiver la disponibilité

Dès que vos vacances d'entreprise sont terminées, vous pouvez réactiver la disponibilité. Pour ce faire, cliquez dans le menu déroulant en haut à droite sur "Profil de la société et succursales".

| JAROWA                                                        |                                                                                  |                                                               |                          |            | Aperçu Des Missions<br>Garage AG | ~   |  |
|---------------------------------------------------------------|----------------------------------------------------------------------------------|---------------------------------------------------------------|--------------------------|------------|----------------------------------|-----|--|
| Tableau de bord                                               |                                                                                  |                                                               |                          | Aperçu     | ı des missions                   |     |  |
| <ul> <li>Créer une nouvelle demande</li> </ul>                |                                                                                  | SERVICES (5) 🗸                                                |                          | A Gestio   | n des utilisateurs               | ٩   |  |
|                                                               |                                                                                  | MOBILITÉ                                                      |                          | D Profil d | le la société et succursales     |     |  |
| Travaux de réparation<br>Carrosserie                          | Travaux de réparation<br>Peinture                                                | Travaux de réparati<br>Autres dommage                         | au véhicule              | Rappor     | ts                               |     |  |
| Mécanique<br>Travaux d'antration et de réparation             |                                                                                  |                                                               |                          | Import     | er                               |     |  |
|                                                               |                                                                                  |                                                               |                          |            | ètres du profil d'utilisateur    |     |  |
|                                                               |                                                                                  |                                                               |                          | () Se déci | onnecter                         |     |  |
| a) O Bartanta                                                 |                                                                                  | <u> </u>                                                      |                          |            |                                  |     |  |
| Objet de la mission: Tous V Direction de                      | la mission: Tous                                                                 | Utilisateur: Garage AG                                        | ✓ Activités: Tou         | us Y Supp  | rimer tous les filtres           |     |  |
| Numéro de dossier<br>Service                                  | Statut                                                                           | Objet endommagé / Coût                                        | Une autre partie         |            | Actions & alertes                |     |  |
| → <u>1234567</u><br><u>Travaux de réparation. Carrosserie</u> | ACCEPTÉE<br>Le devis a été accepté.<br>Mise à jour: 1901.2023                    | N° D'INMATRICULATION DU V<br>BL 122<br>CALCIUATION<br>8148,35 | CLIENT<br>Carvolution AG |            | 0                                | €:  |  |
| → <u>Travaux de réparation, Carrosserie</u>                   | DEMANDE TRANSMISE<br>La demande a été envoyée au part<br>Mise à jour: 18.01.2023 | N° D'INMATRICULATION DU V<br>LU 112956                        | CLIENT<br>Carmine Sarno  |            | (                                | € : |  |
| → <u>Travaux de réparation. Carrosserie</u>                   | DEMANDE TRANSMISE<br>La demande a été envoyée au part<br>Mise à jour: 18.01.2023 | N° D'IMMATRICULATION DU V<br>LU 112956                        | CLIENT<br>Carmine Sarno  |            | (                                | €:  |  |
|                                                               |                                                                                  |                                                               |                          |            |                                  |     |  |

# Sélection d'une succursale

#### Cliquez sur la succursale souhaitée (caractères verts)

|                                                                                                    |                                                                                                    | Q Profil De La Société Et Succursales→<br>Ourage A0 |  |
|----------------------------------------------------------------------------------------------------|----------------------------------------------------------------------------------------------------|-----------------------------------------------------|--|
| Secteurs actifs                                                                                            |                                                                                                    | + Ajouter une succursale                            |  |
| Garage Demo Zug ><br>Adresse<br>Zigothergetrase<br>Garage Demo Zürich ><br>Adresse<br>Dreisiongstrase 3 4. | Contacts<br>enable test-garage@jarowa.ch<br>~4179 000 00 00<br>Contacts<br>pascal bechaz@jarowa.ch | ۵<br>۵                                              |  |
| 8002 Zunch, ZH, CH<br>Glass Lucle ><br>Adresse<br>8000 Zünch, ZH, CH                                       | -4179 000 00 00<br>Contacts<br>Iuciefortova+garage⊛jarowa.ch<br>-4177 777 77 77                    |                                                     |  |
| Copyright © 2023 JAROWA AG                                                                                 |                                                                                                    | 0                                                   |  |
|                                                                                                    |                                                                                                    |                                                     |  |

# **Modifier le profil**

Cliquez sur "Modifier le profil"

| Profil       Redent       Redent                                                                                                    | JAROWA                                                                                                    |                                                                                                    | Profil De La Société Et Succursales     Owrage AG                        |                      |  |
|----------------------------------------------------------------------------------------------------|----------------------------------------------------------------------------------------------------|----------------------------------------------------------------------------------------------------|--------------------------------------------------------------------------|----------------------|--|
| Carage Demo     Services       Chrich     Image: Service of endewennent et restructions       Service of endewennent et restructions     Image: Service of Endewennent       Genes     Image: Service of Endewennent       Genes     Image: Service of Endewennent                                                                                                    | Profil                                                                                                    |                                                                                                    | Précédent Modifier le profil                                             | Modifier l'offre     |  |
| Carrosserie Tatale del del del del del del del del del d                                                                                                    | Garage Demo<br>Zürlch                                                                                      | Disgonibie                                                                                                    | Services                                                                 |                      |  |
| -417900000       Peinture       *         -4179000000       *       *         -10000000       *       *         -10000000       *       *         -10000000       *       *         -100000000       *       *         -100000000       *       *         -1000000000       *       *         -1000000000       *       *         -1000000000000000       *       *         -1000000000000000000000000000000000000                                                                                                    | Carrosserle<br>Service d'enlèvement et restitution<br>Véhicule de remplacement<br>Genesis<br>Tatà Boduthon |                                                                                                    | твалица се ебяналтон<br>Carrosserie<br>170.00 CHF par heure 🔶 50 / 50 (н | ¥<br>8 Évaluations ) |  |
| NOTIFICATIONS         Quelest la destination des notifications sur les missions en cours 7       Adresse E-mail de la personne responsable                                                                                                    | +4179 000 00 00                                                                                            |                                                                                                    | Peinture<br>175.00 CHF par heure                                         | ~                    |  |
| Coverture gleographique Coverture gleographique Coverture Gleographique Coverture Coverture |                                                                                                    |                                                                                                    | Autres dommages au véhicule                                              | •                    |  |
| NOTIFICATIONS     Adresse E-mail de la personne responsable     Interview     Interview       Quelest la destinatiar des notifications sur les<br>missions en ours ?     Adresse E-mail de la personne responsable     Interview                                                                                                    | Couverture géographique                                                                                    | Pays<br>Suisse<br>Districts<br>ZH: Africtern ZH: Andelfingen, ZH: Bülach, ZH:<br>Dialodorf 7H: Himuil. ZH: Monana. ZH: Malana. ZH:                              | Vitrage automobile<br>180.00 CHF par heure                               | ~                    |  |
| NOTIFICATIONS     Travaux d'entretien et de réparation        ✓        Quel est le destinataire des notifications sur les<br>missions en cours ?     Adresse E-mail de la personne responsable     190.00 CHF par heure                                                                                                    |                                                                                                    | Pfäffikon, ZH: Hinwin, ZH: Horgen, ZH: Weiter, ZH:<br>Pfäffikon, ZH: Uster, ZH: Winterthur, ZH: Dietikon,<br>ZH: Zürich, BE Seeland , BE Haute-Argovie, ZG: Zug | MÉCANIQUE                                                                |                      |  |
|                                                                                                    | NOTIFICATIONS<br>Quel est le destinataire des notifications sur les<br>missions en cours ?                 | Adresse E-mail de la personne responsable                                                                                                    | Travaux d'entretien et de réparation<br>190.00 CHF par heure             | *                    |  |

# **Re-activer la disponibilité**

|                                                                                                    | Q Pro<br>Gard                     | rofil De La Société Et Succursales~ |
|----------------------------------------------------------------------------------------------------|-----------------------------------|-------------------------------------|
| Modifier                                                                                            | e profil                          |                                     |
| Modifier le profil                                                                                  |                                   | Annukr Sauvegarder                  |
| Dependente "<br>FORTE<br>Aposter une proboto à faide de la<br>fonction gissen-déposer<br>Rechercher | Nons de fattagues*<br>Garage Demo |                                     |
| Service de dépannage, disponible 24/24                                                              |                                   | 0                                   |
|                                                                                                    |                                   |                                     |

Faites glisser le curseur vers la droite pour re-activer la disponibilité.

#### Sauvegarder

Cliquez sur "Sauvegarder" pour appliquer immédiatement les modifications.

|                                                                                                    | ¢                                                                                                    | Profil De La Société Et Succursales~<br>Ourage AO |
|----------------------------------------------------------------------------------------------------|----------------------------------------------------------------------------------------------------|---------------------------------------------------|
| Modifier I                                                                                         | le profil                                                                                                    |                                                   |
| Modifier le profil                                                                                 |                                                                                                    | Annuler                                           |
| Dependitie *<br>PROFIL<br>Aposter une photo à fisie de la<br>fonction gitsan-déposer<br>Rechercher | Numdafentepuse*         Garage Dermo         Surversak*         Zürich         Service denlèvement et restitution         Service denlèvement et restitution         Véhicule de remplacement |                                                   |
| Service de dépannage, disponible 24/24                                                             |                                                                                                    | 0.                                                |
|                                                                                                    |                                                                                                    |                                                   |